公司积分制管理软件《云积分管理系统》如何下载到手机桌面

IOS版:

1、Safari浏览器,在地址栏输入:www.yjfglxt.cn/app

| www | .yjfglxt.cn/app    | $\bigotimes$ | 取消 |  |  |
|-----|--------------------|--------------|----|--|--|
| 百度  | 百度搜索               |              |    |  |  |
| Q   | www.yjfglxt.cn/app |              |    |  |  |
|     |                    |              |    |  |  |
|     |                    |              |    |  |  |
|     |                    |              |    |  |  |
|     |                    |              |    |  |  |
|     |                    |              |    |  |  |
|     |                    |              |    |  |  |
|     |                    |              |    |  |  |
|     |                    |              |    |  |  |
|     |                    |              |    |  |  |
|     |                    |              |    |  |  |

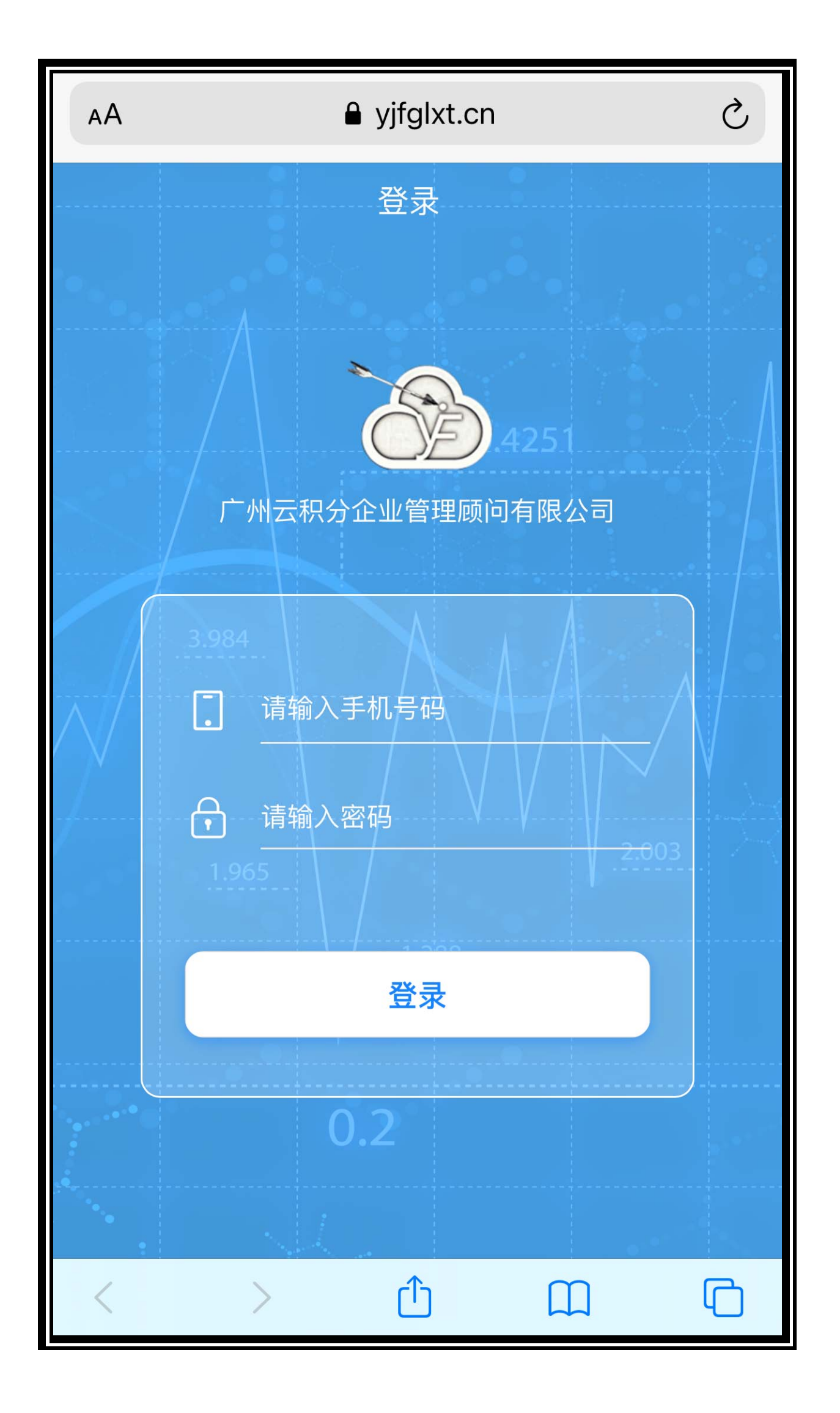

## 2、点击分享按钮

| < |         | G            |
|---|---------|--------------|
|   | 拷贝      | ß            |
|   | 加入阅读列表  | 00           |
|   | 添加书签    | Ш            |
|   | 添加到个人收藏 | ☆            |
|   | 在页面上查找  | Q            |
|   | 添加到主屏幕  | +            |
|   | 标记      | $\bigotimes$ |
|   | 打印      | Ē            |
|   | 编辑操作    |              |

## 3、选择"添加到主屏幕"即可完成。

| 取消           | 添加到主屏幕                        | 添加 |  |  |  |
|--------------|-------------------------------|----|--|--|--|
|              |                               |    |  |  |  |
| 24<br>       | 云积分管理系统                       |    |  |  |  |
| U de ner hel | https://www.yjfglxt.cn/app/#/ |    |  |  |  |
| 一个图标将        | 一个图标将会添加到您的主屏幕,以便您快速访问此网站。    |    |  |  |  |
|              |                               |    |  |  |  |
|              |                               |    |  |  |  |
|              |                               |    |  |  |  |
|              |                               |    |  |  |  |
|              |                               |    |  |  |  |
|              |                               |    |  |  |  |
|              |                               |    |  |  |  |
|              |                               |    |  |  |  |
|              |                               |    |  |  |  |
|              |                               |    |  |  |  |

1、在安卓手机自带浏览器中输入网址:<u>www.yjfglxt.cn/app</u>

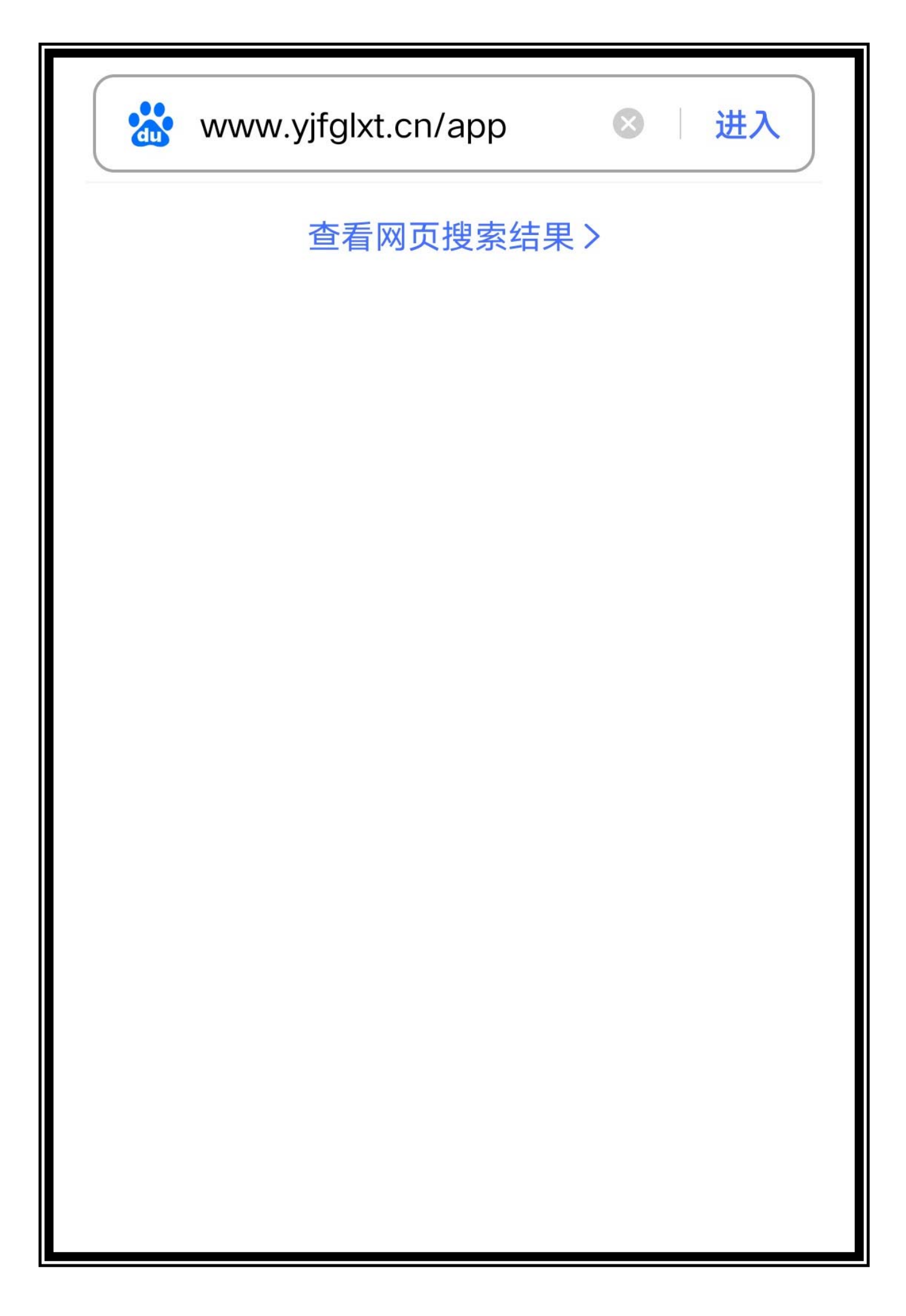

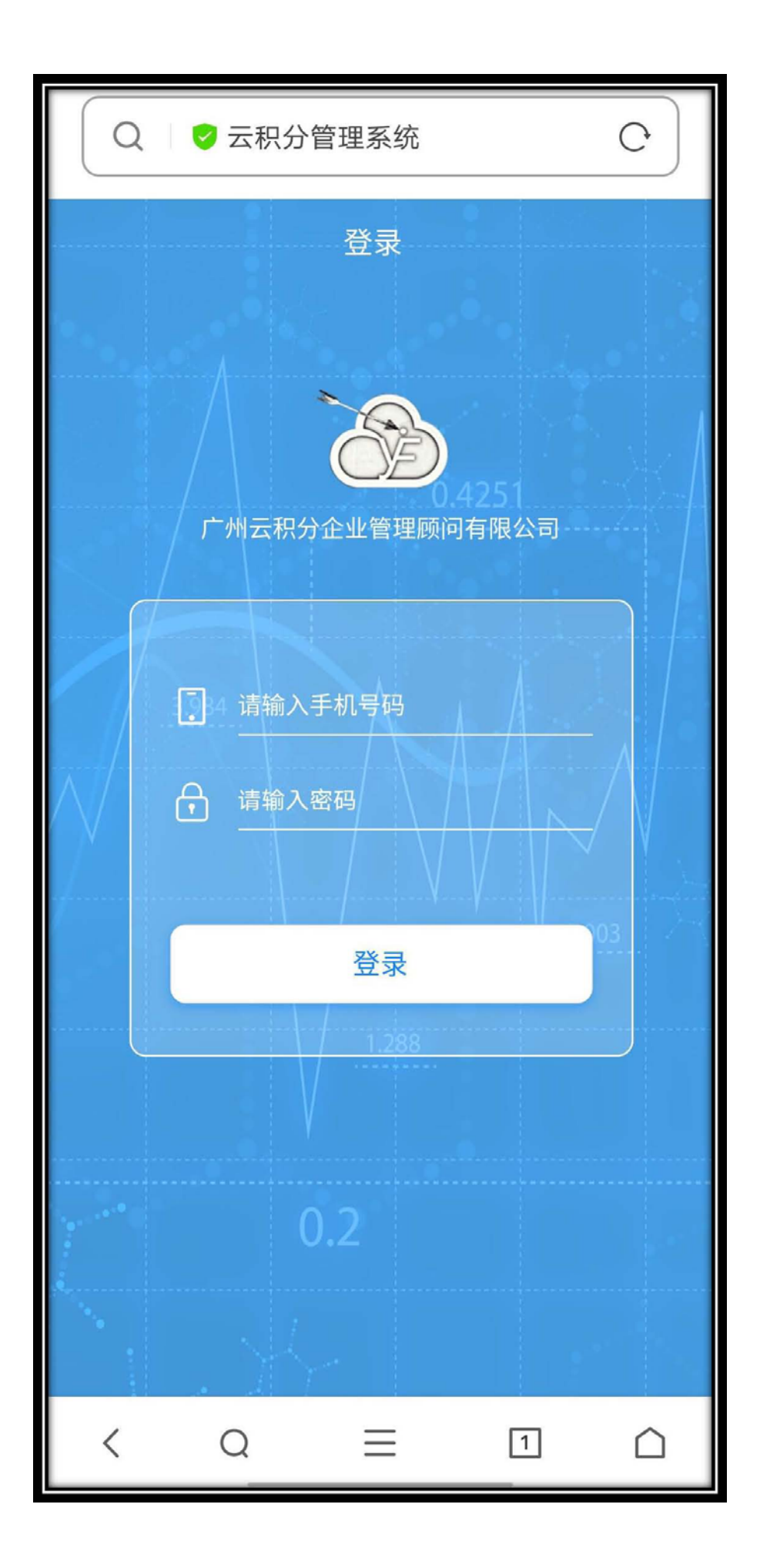

2、选择中间菜单键,找到"书签/历史"并选择"发送至主页图标"即可。如图:

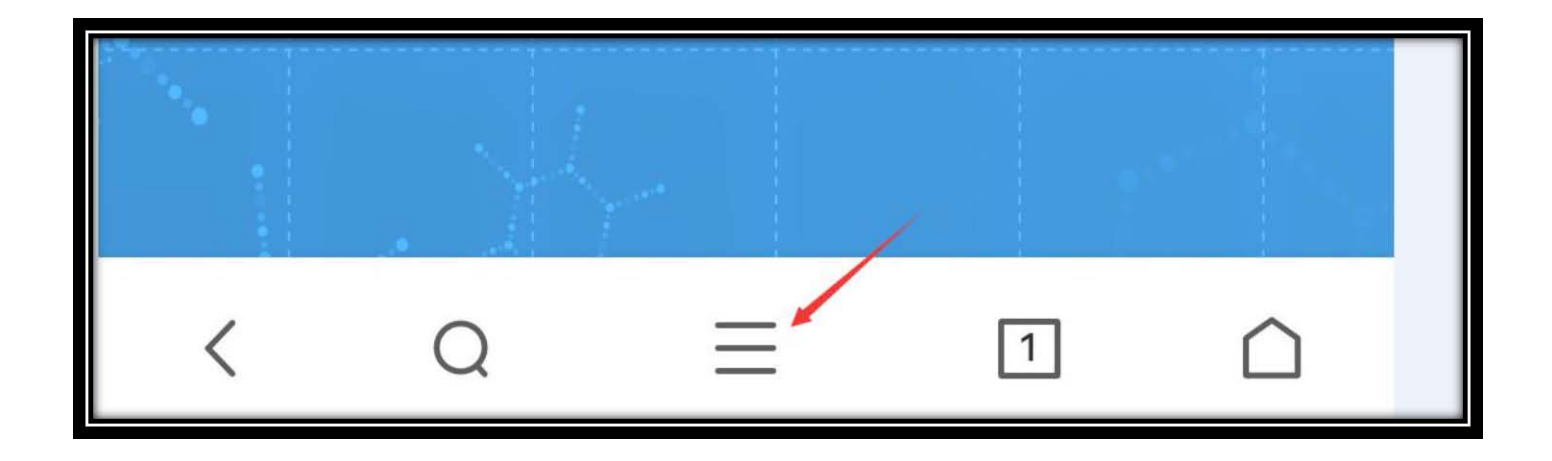

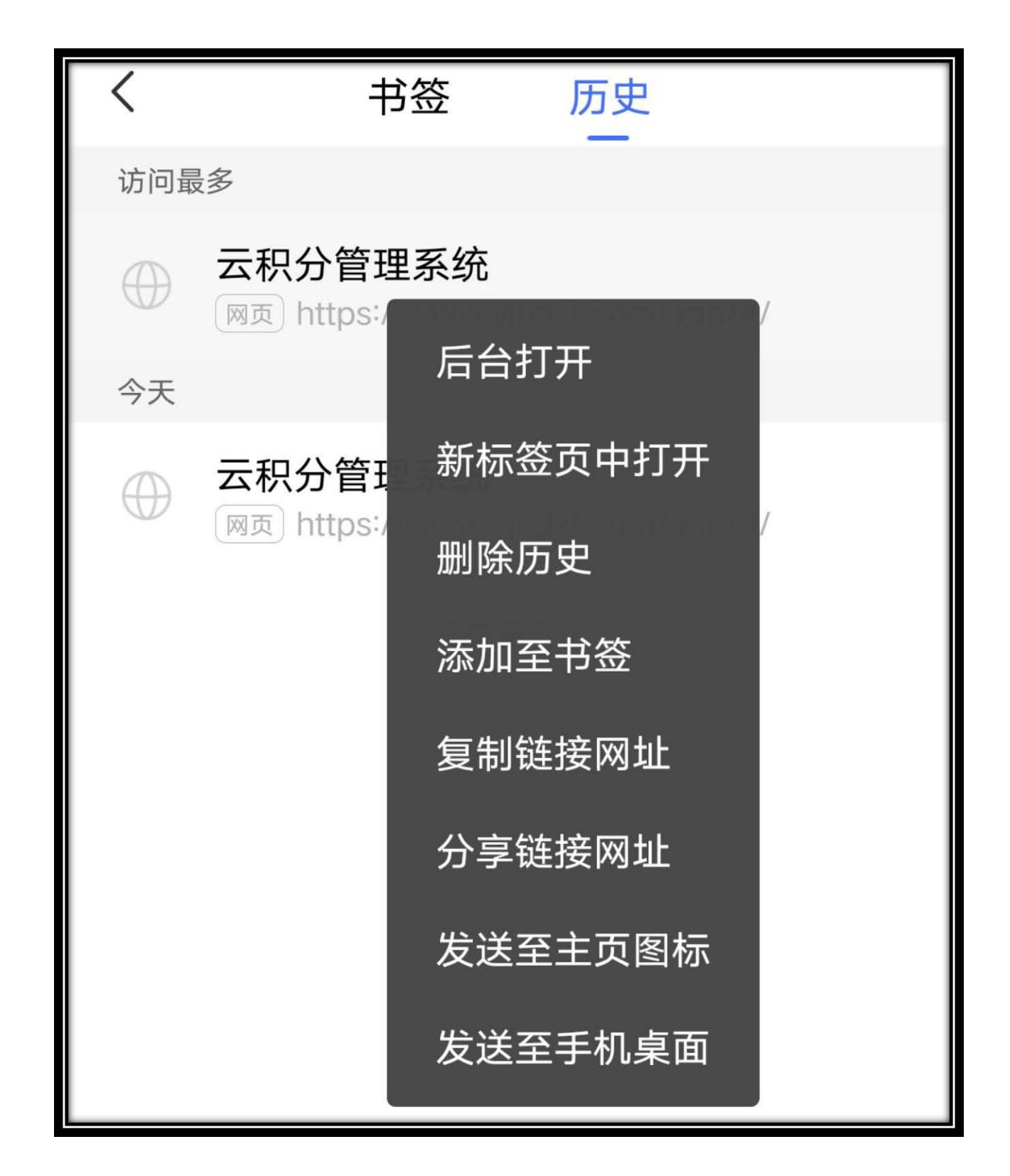